## Vejledning

Oprettelse af testorganisationer i pre-produktionsmiljøet

(Devtest4)

Digitaliseringsstyrelsen November 2023

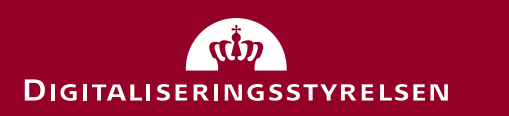

1

## Del 1:

# Opret og tilslut fiktiv brugerorganisation via testportalen

- den hurtigste og nemmeste metode

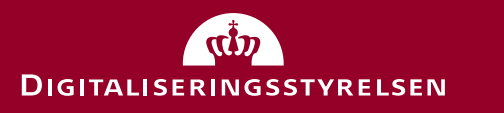

#### Oprettelse via testportalen

Med testportalen kan du hurtigt og nemt oprette en fiktiv brugerorganisation, som automatisk er tilsluttet MitID Erhverv. Du vælger dog ikke selv CVR nummer og navn på organisationen med denne metode:

- 1. Åbn https://testportal.test-devtest4-nemlog-in.dk/BO
- 2. Udfyld dine oplysninger
- 3. Vælg et password (API adgangsnøgle) som beskytter organisationen.
- 4. Tryk "Opret"
- Log ind i MitID Erhverv med brugernavn, du får tildelt og den kode, du har oprettet: <u>https://erhvervsadministration.devtest4-nemlog-in.dk/</u> <u>https://erhvervsadministration.test-devtest4-nemlog-in.dk/</u>

| Opret test bruger o                                                                                                    | raanisatior                                                    | 1                                                                                                    |                                                    |
|----------------------------------------------------------------------------------------------------|----------------------------------------------------------------|----------------------------------------------------------------------------------------------------|----------------------------------------------------|
| ler kan du oprette din egen testorganisation i<br>rhvervsidentiteter mm.                                                                                                    | Eksempel                                                       |                                                                                                    |                                                    |
| lår du har udfyldt nedenstående opretter vi e                                                                                                    | en fiktiv organisation til dig                                 | i systemet.                                                                                           |                                                    |
| u får også et brugernavn og password, som                                                                                                    | giver dig adgang til Erhver                                    | vsadministrationen.                                                                                   |                                                    |
| dministrator-e-mailadresse                                                                                                    |                                                                |                                                                                                    |                                                    |
|                                                                                                    |                                                                |                                                                                                    |                                                    |
| dtast din egen e-mail. Den bruges, hvis du skal nu<br>assword                                                                                                    | ulstille dit password.                                         |                                                                                                    |                                                    |
| ælg det password du vil bruge, når du logger på M<br>PI-adgangsnøgle                                                                                                    | fitID Erhverv (kun test).                                      |                                                                                                    |                                                    |
| vis du vælger at angive en API-adgangsnøgle kan<br>eaderen, når du kalder API'et.<br>Godkend kvalificerede certifikater Hvis du h<br>du tilvælge det her.<br>transisationstrupe | andre ikke ændre brugerorga<br>nar brug for at teste de nye kv | nisationen. Du skal så angive X-API-HEADER i<br>alificerede bruger- og organisationscertifikater, kan |                                                    |
| Privat virksomhed                                                                                                    |                                                                |                                                                                                    | Testportal Opret bruger organisation Opret tjenest |
| er kan du vælge hvilken virksomhedsform, din t<br>Privat virksomhed" og hvis du tester for en offer<br>ikringsniveau for identifikationsproces                                  | Ny BO test<br>følgende d                                       | organisation er oprett<br>ata                                                                         | et med                                             |
| Intet                                                                                                    |                                                                |                                                                                                    |                                                    |
| er kan du NSIS sikringsniveau for identifikation:                                                                                                    | Organisationsnavn                                              | lestorganisation nr. 93230811                                                                         |                                                    |
| Opret                                                                                                    | CVR-nummer                                                     | 93230811                                                                                              |                                                    |
|                                                                                                    | Brugernavn                                                     | Thala731                                                                                              |                                                    |
|                                                                                                    | Fornavn                                                        | Thala                                                                                                 |                                                    |
|                                                                                                    | Efternavn                                                      | Nygaard                                                                                               |                                                    |
|                                                                                                    | Password                                                       | Test1234                                                                                              |                                                    |
|                                                                                                    | EIA                                                            | Link til Erhvervsadministrationen                                                                     |                                                    |
|                                                                                                    | EIA Integrationtest                                            | Link til Erhvervsadministrationen - IntTest                                                           |                                                    |
|                                                                                                    | MitID Simulator                                                | Link til Mitld Simulator                                                                              |                                                    |
|                                                                                                    |                                                                |                                                                                                    |                                                    |
|                                                                                                    |                                                                |                                                                                                    |                                                    |
|                                                                                                    |                                                                |                                                                                                    |                                                    |

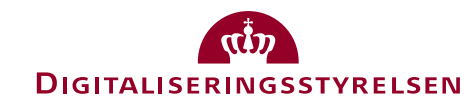

#### Log-in

Når du logger ind med testbrugere, skal du vælge den sidste fane med navnet "Test login".

Du kan IKKE logge ind i fanen "MitID" med testbrugere.

|               | NemID code card | NemID code file                       | Local IdP                                                                                                    | Test login                                                                                                    |
|---------------|-----------------|---------------------------------------|----------------------------------------------------------------------------------------------------|----------------------------------------------------------------------------------------------------|
| MitID simulat | or log on       | Operat                                | ting status                                                                                                    |                                                                                                    |
| llear ID      |                 | Norma                                 | l operation                                                                                                    |                                                                                                    |
|               |                 | Need t                                | o logon with NemID?                                                                                              |                                                                                                    |
| Password      |                 | We coll<br>numbe                      | ation when you use NemLo<br>lect data from your NemID<br>r. We keep a record of you<br>s for security reasons.   | g-in to confirm your identity.<br>or MitID, including your CPR<br>r usage of NemLog-in for 6                               |
|               | L               | Read n<br>rights l                    | nore about the use of your<br>here                                                                               | personal information and you                                                                                               |
|               |                 | More in                               | nformation                                                                                                    |                                                                                                    |
|               |                 | - Secu                                | rity 🛛                                                                                                    |                                                                                                    |
|               |                 | - Help                                | to log-on                                                                                                    |                                                                                                    |
|               |                 | - Abou<br>- More                      | about NemLog-in cookies                                                                                          | (Danish) 🗹                                                                                                    |
|               |                 | - Read                                | about MitID Erhverv (in Da                                                                                       | anish) 🖸                                                                                                    |
|               |                 | Access                                | ibility                                                                                                    |                                                                                                    |
|               |                 | - <u>Acces</u>                        | sibility statement                                                                                               |                                                                                                    |
|               |                 | The Ge                                | eneral Data Protection R                                                                                         | egulation                                                                                                    |
|               |                 | The Ag<br>informa<br>We coll<br>numbe | ency for Digital Governme<br>ation when you use NemLo<br>lect data from your NemID<br>r. We keep a record of you | nt processes your personal<br>g-in to confirm your identity.<br>or MitID, including your CPR<br>r usage of NemLog-in for 6 |

DIGITALISERINGSSTYRELSEN

## Del 2: Opret testorganisation med selvvalgt CVR-nummer via Swagger (avanceret)

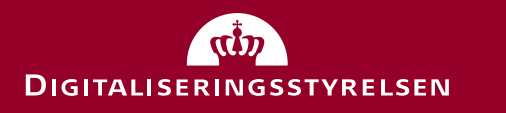

#### Intro

- Brug af Swagger API'et kan oprette:
  - En (test) brugerorganisation i MitID Erhverv (både 'test' ben og 'prod' ben af miljøet)
    - Kan bl.a. benyttes til at oprette erhvervsbrugere og udstede certifikater.
  - En (test) tjenesteudbyder i NemLog-in's administrationportal
    - Kan benyttes til at oprette og provisionere it-systemer, der anvender NemLog-in services (fx login og signering)
- Det er muligt selv at vælge navn og CVR nummer på test-organisationerne
  - Lad være med at optage andres CVR numre!
- Testorganisationerne kan password-beskyttes
- Metoden kan oprette både organisationer og administratorbrugere i én samlet arbejdsgang.
  - Administratorer oprettes som MitID Simulatorbrugere med brugernavn og kodeord.
- OBS: Navnet på organisationen kan ikke ændres (via selvbetjening) efter oprettelse.

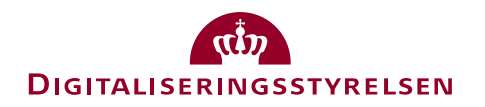

#### Forbered en JSON datastruktur med input-værdier

- Forbered en JSON datastruktur, som beskriver den ønskede testorganisation.
- OBS: Pas på med copy/paste fra Powerpoint, da specialtegn kan forvanskes (hent i stedet JSON fil fra hjemmesiden)

| Eksempel payload                                | Forklaring                                                                                                    |  |  |
|-------------------------------------------------|----------------------------------------------------------------------------------------------------|--|--|
| {                                               |                                                                                                    |  |  |
| "organizationType": "Public",                   | Organisationstype: angiv 'Public' eller 'Private' (offentlig eller privat organisation). Dette styrer tilgængelige services som tjenesteudbyder.                                                                       |  |  |
| "name": "Min testorganisation 1234",            | Navn på organisationen, kan ikke opdateres efterfølgende.                                                                                                    |  |  |
| "cvrNumber": "81559418",                        | Cvr-nummer på organisationen                                                                                                    |  |  |
| <pre>"enableQualifiedCertificates": true,</pre> | Om organisationen må generere kvalificerede signaturer                                                                                                    |  |  |
| "physicalPersonIAL": "Substantial",             | NSIS sikringsniveau                                                                                                    |  |  |
| "adminEmail": "admin@example.com",              | Mail adresse på den administrator for organisationen, som dannes.<br>Kan bruges til at fremsøge testbrugeren her;<br>https://mitidsimulator.test-devtest4-nemlog-in.dk/                                                |  |  |
| "password": "myTestPw",                         | MitID Simulator password for administratoren. Bemærk at<br>brugernavnet i MitID simulatoren genereres automatisk og findes<br>angivet i svaret under feltet "username".                                                |  |  |
| "adminCpr": "1211571009"                        | Fiktivt CPR-nummer. Hvis der angives et CPR, som ikke findes i MitID<br>simulatoren, genereres en ny bruger. Hvis CPR findes i MitID<br>simulatoren genbruges simulator-brugeren og denne oprettes i MitID<br>Erhverv. |  |  |
| }                                               |                                                                                                    |  |  |

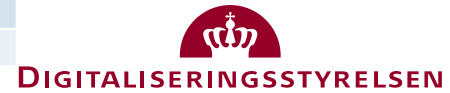

#### Opret organisation via Swagger interface

- Tilgå Swagger interface her:
- https://testportal.test-devtest4-nemlog-in.dk/swagger/index.html#/Organization/post\_api\_organization\_tuextended

- Tryk på "Try it out" knappen
- Under X-API-KEY angives et password, som beskytter testorganisationen (notér dette)
- Under "Request body" kopieres den forberedte JSON struktur ind
- Tryk på "Execute"

| arameters                                                                                                    |                                                                                                    |                                                             |          | Cancel Reset     |
|----------------------------------------------------------------------------------------------------|----------------------------------------------------------------------------------------------------|-------------------------------------------------------------|----------|------------------|
| ame                                                                                                    | Description                                                                                                    |                                                             |          |                  |
| -API-KEY                                                                                                    | Optional Api access key to protect test                                                                                                    | t data. If provided, all the api requests should include th | his key. |                  |
| actually (                                                                                                    | MitHemmeligePassword                                                                                                    |                                                             |          |                  |
| equest body                                                                                                    |                                                                                                    |                                                             |          | application/json |
| <pre>"organiza<br/>"name": "<br/>cvrNumbe<br/>"enableQu<br/>"physical<br/>"adminEma<br/>"password<br/>"adminCpr<br/>}</pre> | <pre>tionType": "Public",<br/>Min estorganization 1234",<br/>rr": "8159418",<br/>antifiedOrtificates": true,<br/>PersonIAL": "Substantial",<br/>"seconIAL": "Substantial",<br/>"seconIAL": Substantial",<br/>": "1211571009"</pre> |                                                             |          |                  |
|                                                                                                    |                                                                                                    |                                                             |          |                  |
|                                                                                                    |                                                                                                    |                                                             |          |                  |

#### Svar fra Swagget interface

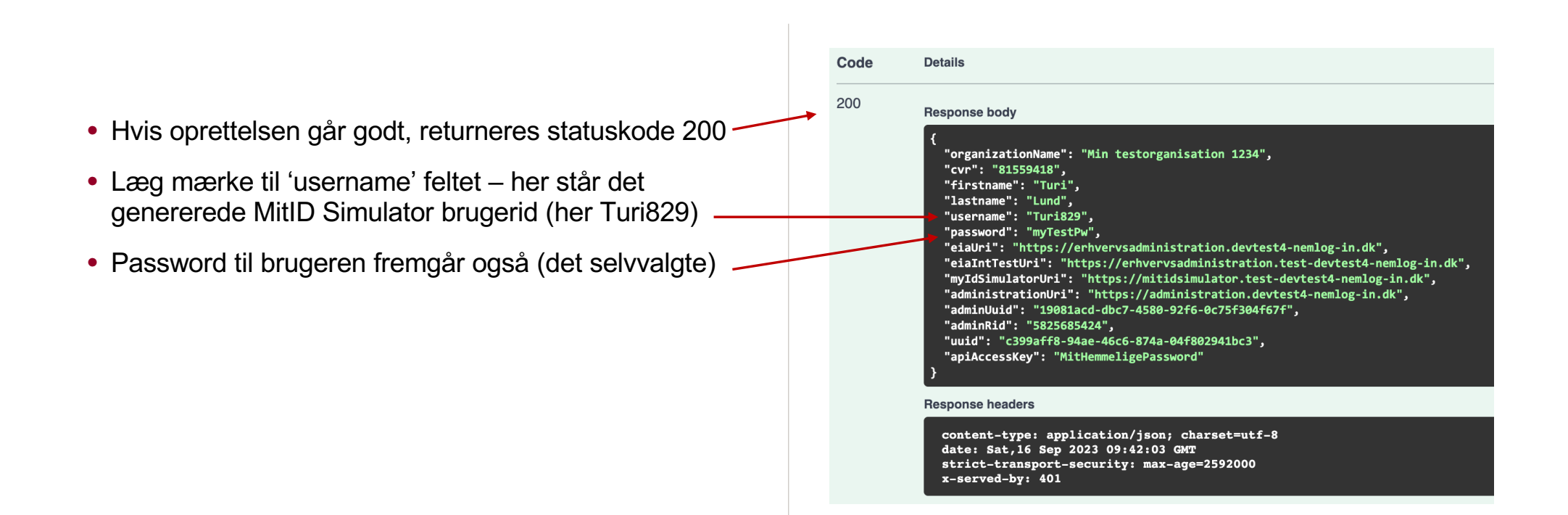

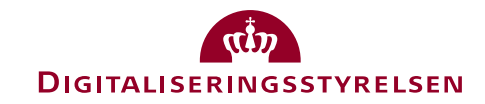

#### Log ind med admin brugeren

- Nu kan du logge ind med admin brugeren (se slide 5)
  - MitID Simulator brugernavn: Turi829
  - MitID Simulator password: myTestPw
- Links:
  - MitID Erhverv (int ben): <u>https://erhvervsadministration.test-devtest4-nemlog-in.dk</u>
  - MitID Erhverv (prod ben): <u>https://erhvervsadministration.devtest4-nemlog-in.dk</u>
  - Administrationsportal (som tjenesteudbyder): <u>https://administration.devtest4-nemlog-in.dk</u>
  - MitID Simulator: https://mitidsimulator.test-devtest4-nemlog-in.dk

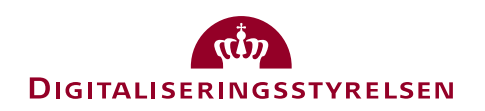

#### MitID Erhverv

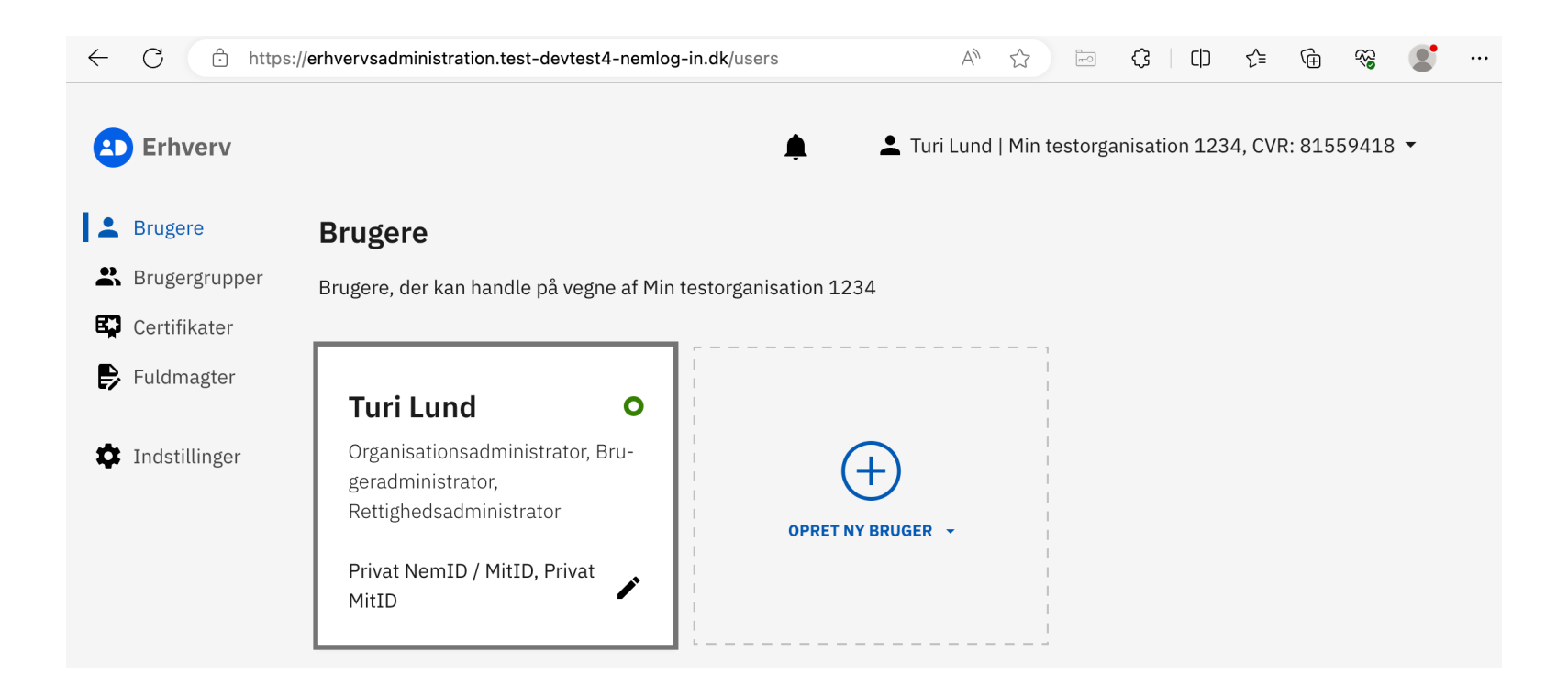

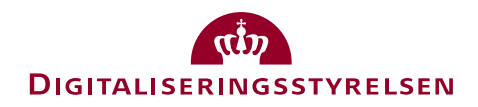

#### Administrationsportal for tjenesteudbydere

| NemLog-in/Adn                                   | ninistratio        | n             |               |            | Sprog: Da           | <b>ansk</b> English Turi Lund |
|-------------------------------------------------|--------------------|---------------|---------------|------------|---------------------|-------------------------------|
|                                                 |                    |               |               |            |                     | Log ud                        |
| Hjem Ventende opgaver                           |                    |               |               |            |                     | Hjælp                         |
| jem 🕨                                           |                    |               |               |            |                     |                               |
| lin testorganisation                            | 1234               |               |               |            |                     |                               |
| It-systemudbyder                                | ▼ Stamdata         |               |               |            |                     |                               |
|                                                 | Organisationsnavn  |               | E-mail        |            | Status for vilkår   |                               |
| Brugerorganisationer                            | Min testorganisati | on 1234       |               | Tilsluttet |                     |                               |
|                                                 | CVR-nummer         |               | Telefonnummer |            | Dato for oprettelse | •                             |
| Løs opgaver                                     | 81559418           |               |               |            | 16-09-2023          |                               |
| Opret nyt it-system                             |                    |               |               |            |                     |                               |
| Tilføj administrator for it-<br>systemudbyderen |                    |               |               |            |                     | Gem                           |
| Tilføj administrator for                        | Om Min testorga    | nisation 1234 |               |            |                     |                               |
| systembrugere                                   |                    |               |               |            |                     |                               |

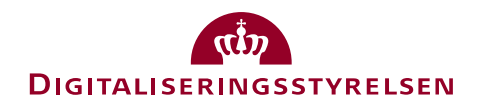

## Tilføj administrator

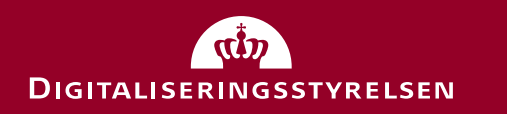

#### Tilføj administrator

- Hvis du mister en administrator (men stadig har password til testorganisationen fra feltet X-API-KEY), kan du tilføje en ny administrator via Swagger interfacet.
- Her er det tilstrækkeligt at angive flg. JSON data som input (samt X-API-KEY header):

| Eksempel                           |
|------------------------------------|
| {                                  |
| "cvrNumber": "88554418",           |
| "adminEmail": "admin@example.com", |
| "password": "myTestPw",            |
| "adminCpr": "1211330010"           |
| }                                  |

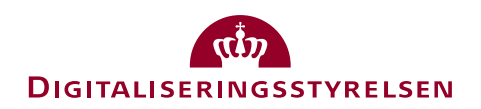

### MitID Erhverv instanser

## (Avanceret)

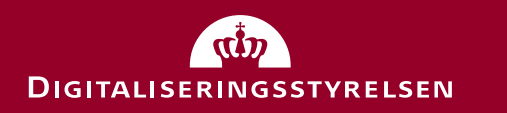

#### Instanser af MitID Erhverv i Devtest4 miljøet

- Devtest4 miljøet har to dele et 'prod' ben og et 'test' ben.
- Der findes én instans af MitID Erhverv i hvert ben:
  - Test instans: <u>https://erhvervsadministration.test-devtest4-nemlog-in.dk/</u>
  - Prod instans: https://erhvervsadministration.devtest4-nemlog-in.dk/
- Når du anvender testportalen (del 1) og Swagger, oprettes organisationen i begge instanser.
- Hvis du vil logge på et it-system tilsluttet NemLog-in's pre-produktionsmiljø med dine testbrugere, skal du være opmærksom på, at it-systemet skal være tilsluttet samme ben ('test' eller 'prod') som din MitID Erhverv testorganisation er oprettet i:
  - It-systemer i test benet logger ind via: <u>https://test-devtest4-nemlog-in.pp.mitid.dk/login.aspx/mitid</u>
  - It-systemer i prod benet logger ind via: <u>https://devtest4-nemlog-in.pp.mitid.dk/login.aspx/mitid</u>
- De to ben svarer til henholdvis integrations og produktions fanerne, når du administrerer dit it-system i administrationsportalen (<u>https://administration.devtest4-nemlog-in.dk</u>/)

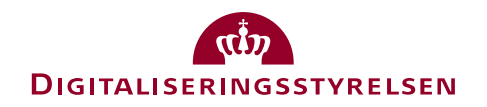

#### Int og prod ben i administrationsportalen

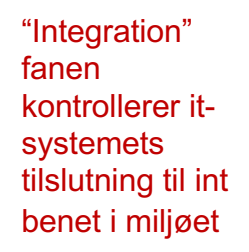

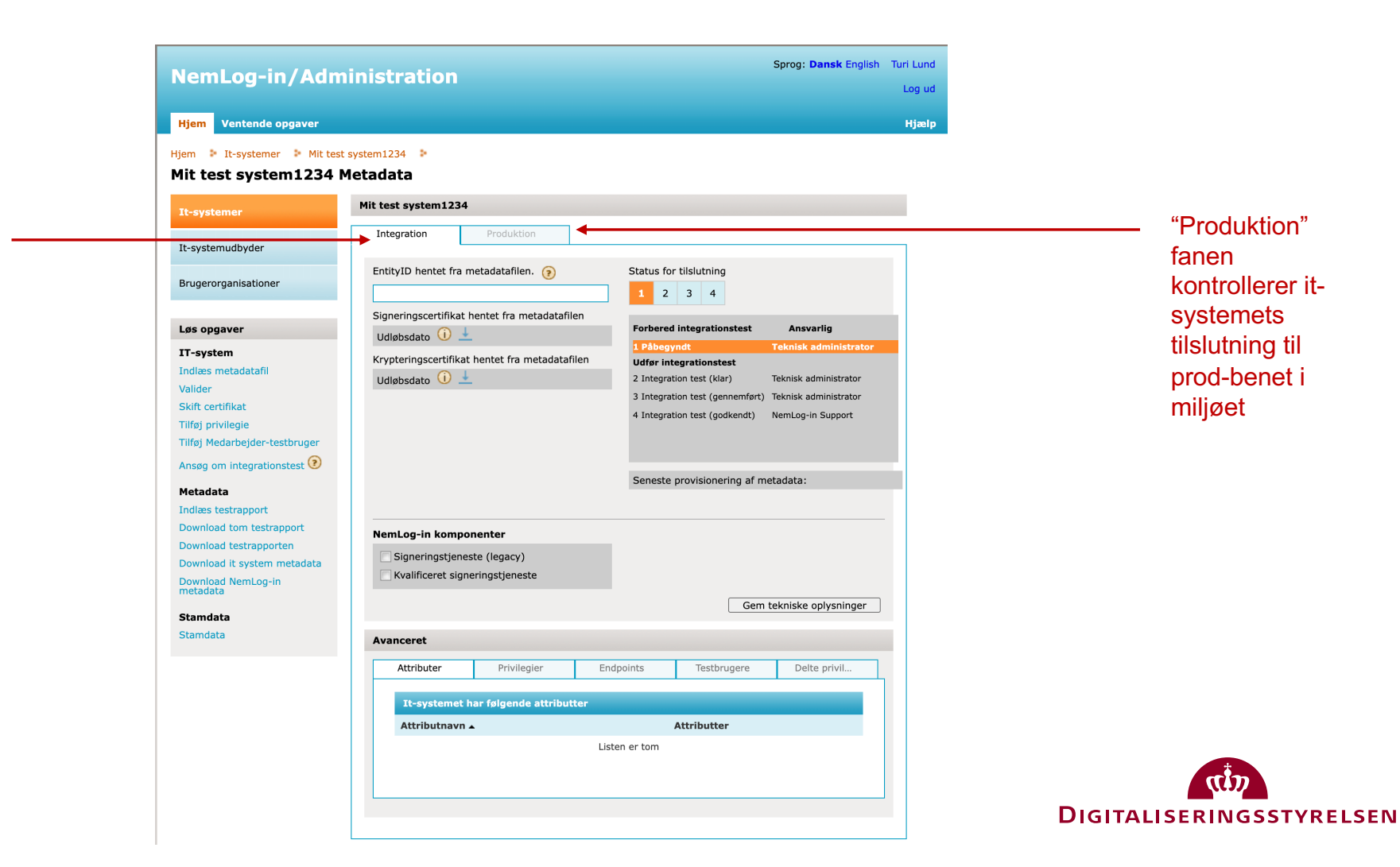

#### De to "ben"

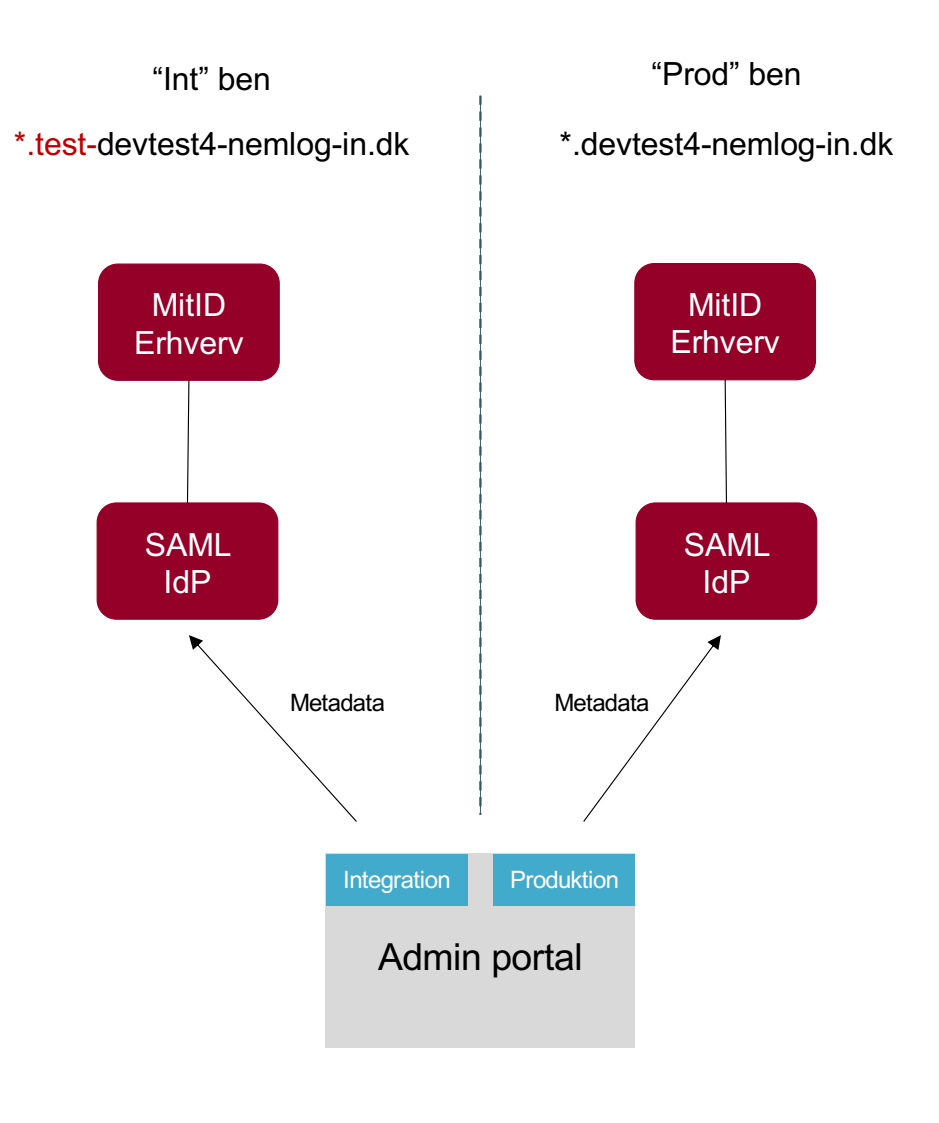

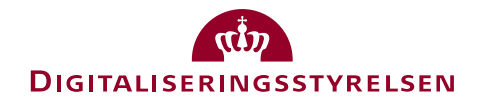